## VADEMECUM OPERATIVO PER IL PAGAMENTO DEL CONTRIBUTO PER CONCORSO

- Aprire il sito all'indirizzo pagamento.lepida.it
- Selezionare l'Ente : Azienda USL della Romagna Selezionare il Servizio : Tassa Concorso

| Lepida ScpA                                         |                               |     |                    |  |
|-----------------------------------------------------|-------------------------------|-----|--------------------|--|
| <b>'</b> payer                                      | Crea bollettino pagoPA        |     |                    |  |
| Scegli Ente<br>Selezionare prima l'Ente, po<br>Ente | e e servizio                  |     | Servizio           |  |
| Aziend                                              | la USL della Romagna          | × • | Scegli un Servizio |  |
| Ente per il                                         | quale va creato il bollettino |     | Tassa Concorso     |  |
|                                                     |                               |     |                    |  |

Dopo aver selezionato il servizio si aprirà la pagina di autenticazione

- Selezionare : Procedi Senza Autenticazione

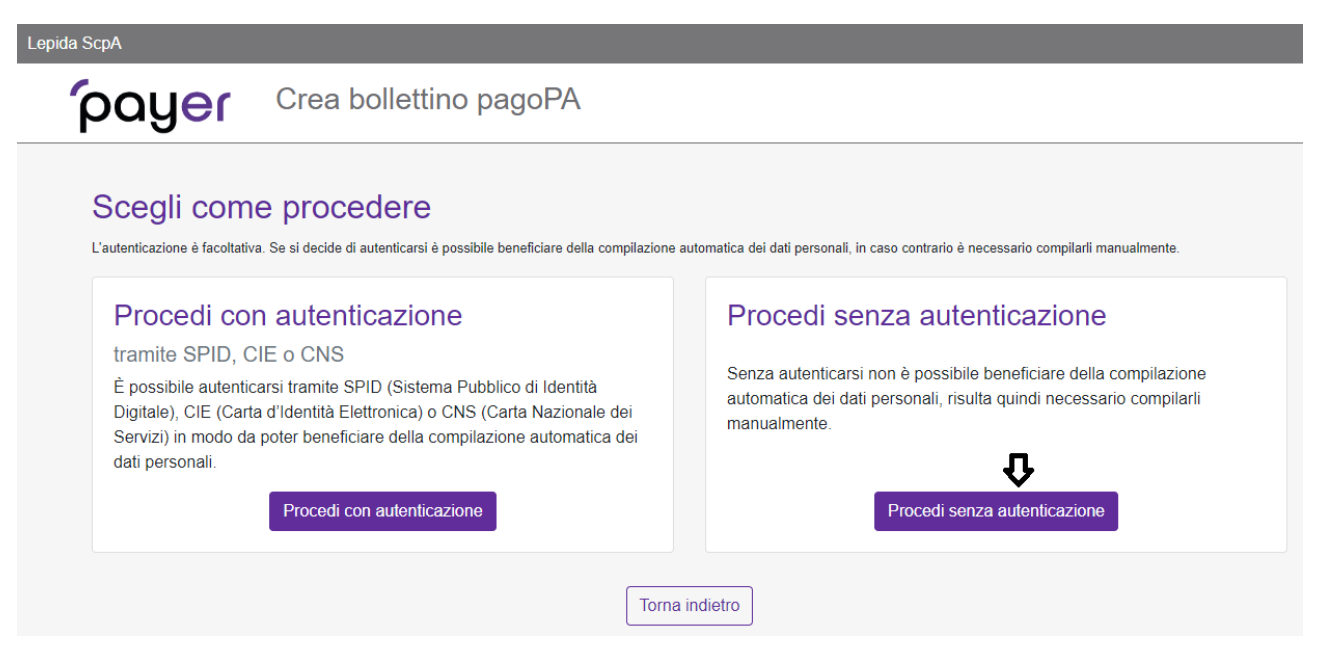

Si aprirà la pagina di compilazione dei dati anagrafici e di pagamento.

- Compilare i dati anagrafici.
- Compilare la causale indicando <u>precisamente</u> quanto indicato sul bando di concorso.
  Tipicamente *COGNOME E NOME del candidato, ID CONCORSO xxx, ruolo del bando* Esempio: MARIO ROSSI, ID CONCORSO 8560, ASSISTENTE AMMINISTRATIVO

Esempio di compilazione:

| oida ScpA                                               |                                                                                                  |                                                                              |                      |   |
|---------------------------------------------------------|--------------------------------------------------------------------------------------------------|------------------------------------------------------------------------------|----------------------|---|
| payer                                                   | Crea bollettino pagoF                                                                            | PA                                                                           |                      |   |
| Creazione bol<br>Inserisci i dati della persona a cui è | lettino per Azienda USL (<br>i intestato il pagamento e quelli relativi al pagamento. Tutti i cc | della Romagna - Tassa Concorso<br>mpi contrassegnati con ' sono obbilgatori. |                      |   |
| Nome e cognome / ragione                                | sociale *                                                                                        | Codice fiscale / Partita IVA*                                                | Email *              |   |
| MARIO ROSSI                                             |                                                                                                  | RSSMRA70A01H501S                                                             | mario.rossi@email.lt |   |
| Causale *<br>MARIO ROSSI, ID CONCORS                    | SO 8560, ASSISTENTE AMMINISTRATIVO                                                               | Importo *                                                                    |                      |   |
|                                                         |                                                                                                  | CAPTCHA*                                                                     |                      |   |
| Dati facoltativi                                        |                                                                                                  |                                                                              |                      | ~ |
|                                                         | Torna indietro                                                                                   | Ripristina dati                                                              | Crea bollettino      |   |

Terminata la compilazione selezionare "Crea Bollettino"

Se è stato svolto tutto correttamente si passerà alla seguente pagina

| SUCCESSO                                                                                                    | ,                                                                                |  |  |  |
|----------------------------------------------------------------------------------------------------|----------------------------------------------------------------------------------|--|--|--|
| Operazione conclusa con successo                                                                                                    | ,                                                                                |  |  |  |
| Bollettino creato<br>Il bolettino è stato creato è possibile scaricario subito oppure riceverio all'indicizzo email fomito in fase di compilazione. Inotire è possibile procedere alla creazione di un nuovo bolettino. |                                                                                  |  |  |  |
| Scarica bollettino                                                                                                    | Ricevi bollettino via email                                                      |  |  |  |
| Il bollettino verrà scaricato immediatamente.                                                                                                    | Il bollettino verrà inviato all'indirizzo email fornito in fase di compilazione. |  |  |  |
| Scarica bollettino                                                                                                    | Ricevi bollettino via email                                                      |  |  |  |

In cui è possibile selezionare se scaricare il bollettino o riceverlo via mail

Il bollettino scaricato (o ricevuto via mail) sarà un bollettino standard PAGOPA simile al seguente

| PagoPH AVVISO DI PAGAMENT                                                                                                    | D                                                                                                    |                                                                                                    |                                                    |  |
|----------------------------------------------------------------------------------------------------|----------------------------------------------------------------------------------------------------|----------------------------------------------------------------------------------------------------|----------------------------------------------------|--|
| Tassa Concorso - An<br>pagamento                                                                                                    | drea massi, id conc                                                                                                    | orso xxx, prova                                                                                                    |                                                    |  |
| ENTE                                                                                                    | 62483818392                                                                                                    | DESTINATARIO                                                                                                    | MSSNDR73P64C573Q                                   |  |
| Azienda USL della Roma                                                                                                    | igna                                                                                                    | ANDREA MASSI                                                                                                    |                                                    |  |
| QUANTO E QUANDO PAGARE?                                                                                                    |                                                                                                    | DOVE PAGARE?                                                                                                    | Vaisu pagopa.gov.it                                |  |
| importe<br>1,00 Euro                                                                                                    | entro II<br>06/07/2024                                                                                                    | PAGA CON L'APP IO<br>oppure sul site o app di Azienda USL<br>tao Home Benking, con la tua app di p<br>gli altri canali abilitati.                 | Sella Romagna, dal agamento o com                  |  |
| In fine di pagamento, se prevista dall'ente, l'imparto potrebbe essere<br>aggiornato autonuticamente e subre vanazioni in dimenucione<br>liper sgravi, node di credito) e in aumento liper sanzioni, interessi, ecc.). |                                                                                                    | PAGA SUL TERRITORIO<br>presso Banche e Sportelli ATM, negli<br>Punti Postali, nei Bar, Edicole, Ricevit<br>Tabaccherie e altri Esercenti Convenzi | uffici Postali e<br>vrie, Sapermercati,<br>ionati. |  |
| DATI PER IL PAGAMENTO                                                                                                    |                                                                                                    | Rat                                                                                                    | a unica entro il 06/07/2024                        |  |
|                                                                                                    | Destinatario<br>ANDREA MASSI<br>Ente Crośture<br>Azienda USL della Romagna<br>Oggetto del pagarmento<br>Tassa Concerso - Andrea mass<br>pagamento | , lá concorso xxx, prova.                                                                                                    | Euro <b>1,00</b>                                   |  |
| inquadra il codice QR con la tua app di<br>pegamento o usa i dati accanto.                                                                                                    | Cod. CBILL Cod. Av<br>CQ82K 8010                                                                                                    | 0000 3032 0085 79                                                                                                    | Cod. Fiscale Ente<br>02483810392                   |  |

pagabile con le app, i servizi di Home Banking, negli uffici postali o presso banche, ricevitorie, tabaccai e tutti i canali che espongono il logo "PagoPA"